# How to Manually Update/Refresh Your License

EViews 7 License Manager has a new built-in feature that automatically "refreshes" each installed license. This occurs every morning and requires internet access for the server machine. If internet is restricted on the server machine, you will have to manually update/refresh your licenses by doing the following:

### EViews License Management Console

Run "EViews License Management Console". (This program should have been installed on the License Server and can also be installed by itself on any other computer on your network)

| 📸 eviewslm - [EViews License                          | Servers\Local Server]                    |
|-------------------------------------------------------|------------------------------------------|
| 🚡 <u>F</u> ile <u>A</u> ction <u>V</u> iew <u>W</u> i | ndow Help                                |
| 🗢 🔿 📶 🖬 🖬 🖬                                           |                                          |
| EViews License Servers                                | There are no items to show in this view. |
|                                                       |                                          |

In the left window, you should see your license server already listed. If you do not, you can right-click "EViews License Servers" and select "Add New Server", then type in the name of the computer that is running the License Server.

Now, if you see a red gear icon next to the server name, this means the server is not running. To start the server, rightclick the server name and select "Start".

Click the server name in the left window. At this point, the Management Console should look something like this:

| 🚡 eviewsIm - [EViews Licen   | se Servers\Loc            | al Server]        | Marrie and |              |
|------------------------------|---------------------------|-------------------|------------|--------------|
| Eile Action View             | <u>W</u> indow <u>H</u> e | lp                |            | _ <i>8</i> × |
| 🗢 🔿 🗾 🖬 🖬 🙆                  | 🔒 🔽 🖬                     | 🕨 🔳 🐔             | )          | 31.4<br>-    |
| EViews License Servers       |                           |                   |            |              |
|                              | Licenses                  | License<br>Groups | IP Filter  |              |
| EViews License Server succes | sfully started            |                   |            |              |

### Updating/Refreshing a License

📸 eviewsIm - [EViews License Servers\Local Server\Licenses] 🚡 <u>F</u>ile <u>A</u>ction <u>V</u>iew <u>W</u>indow <u>H</u>elp - 8 × 🗢 🏟 🖄 📰 🛄 🧟 😹 🚺 🖬 EViews License Servers Serial No. Туре Allowed Current Accepted Rejected Reconnects Last Updated Refresh By ⊿ 🔂 Local Server **70U00010** Conc 3 0 0 0 0 03/18/2010 8:48 am 04/17/2010 Dicenses License Groups L IP Filter

Double-click the "Licenses" icon on the right to display a list of installed licenses:

Right-click on the license you would like to update/refresh, and select "Update License".

| nstructions                               |                                          |                                        |
|-------------------------------------------|------------------------------------------|----------------------------------------|
| Please enter the lice                     | ense pack serial number                  | and licensee name:                     |
| Serial #                                  | 70U00010 - 635A5C6                       | 0 - 1048218F                           |
| Name                                      | QMS                                      |                                        |
| Machine ID                                | EFCC4813 -001AA038                       | 3 - 001AA03B - F3475DA8                |
| Choose the method                         | to update a license pac                  | k:                                     |
| Automatic - L<br>automatically            | et the management cor<br>via the web     | nsole update the license pack          |
| C Manual - Requ                           | iires that a 36 characte                 | r registration key be entered below    |
| A new registra                            | ation key may be obtain                  | ed by:                                 |
| 1) Using y                                | our browser, go to the l                 | EViews registration page and provide t |
| User In                                   | formation given above.                   | Go to www.eviews.com/registerServ      |
| 2) Email th                               | e 3 lines of User Inform                 | ation to: register@eviews.com.         |
| 3) Phone (                                | QMS at (949) 856-3368                    | and provide the User Info from above.  |
| Enter th <mark>e k</mark> ey              | obtained by phone, em                    | ail, or browser:                       |
|                                           |                                          |                                        |
| Please enter an em<br>s not being refresh | ail address that QMS ma<br>ed correctly. | ay use to contact you if this license  |
| Email To: jsmi                            | th@mail.com                              |                                        |
| To sn                                     | ecify multiple addresses                 | s, use semi-colons                     |
| 10 50                                     |                                          |                                        |

On this dialog, you should see your serial number, name, and your machine ID already filled in with the values entered when the license was first added to this server.

If you are running this Management Console on a computer that has internet access, you can simply select the "Automatic" radio button option and click the "Update now" button below. This will attempt to contact our registration servers using HTTP (over port 80) to one of the following URLs:

register1.eviews.com register2.eviews.com

Upon success, you will see a message like this:

| This mach     | ine was already  | registered at QI | MS.         |
|---------------|------------------|------------------|-------------|
| Currently 7   | machines are     | registered to SN | # 70U00010. |
| Serial # 70U0 | 010 is registere | d to: QMS        |             |
| Contact QMS   | to change the    | registered user. |             |

And if you check the "Refresh By" column, you should see a date value that is around 30 days in the future.

| 🔁 the Action yiew                                                               | window Bep |      |         |         |          |          |            |                    |            |
|---------------------------------------------------------------------------------|------------|------|---------|---------|----------|----------|------------|--------------------|------------|
| EViews License Servers Series                                                   | Serial No. | Туре | Allowed | Current | Accepted | Rejected | Reconnects | Last Updated       | Refresh By |
| Local Server Local Server Licenses License Groups License Groups License Groups | 2270000010 | Conc | 3       | 0       | 0        | 0        | 0          | 03/18/2010 8:48 am | 04/17/2010 |

If this Automatic method does not work for you, you will have to use the web page method to refresh your license.

# Web Page Method to Update/Refresh License

Using a computer that has internet access, open a browser and go to http://www.eviews.com/registerServer

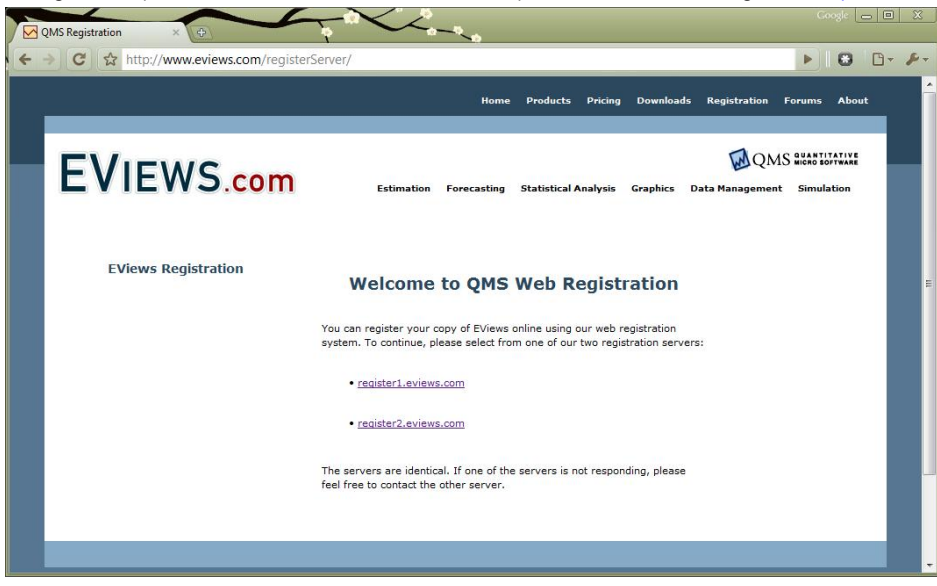

Click on one of the two registration links available on this page.

| The sterieviews.con     | /forms/registerServer.html                                                                                                    |  |
|-------------------------|----------------------------------------------------------------------------------------------------|--|
| EVIEWS.com              | QMS Question and the statistical Analysis Graphics Data Management Simulation                                                                                          |  |
| EViews Web Registration | Welcome to QMS Web Registration                                                                                                    |  |
|                         | To register your copy of EViews, please enter your name, 16 or 24-<br>character serial number, and machine id below.                                                   |  |
|                         | You may obtain your serial number from the back of your CD-ROM case or<br>from your system administrator.                                                              |  |
|                         | The <u>Machine 10</u> for a particular machine may be determined by examining<br>the EViews registration dialog.                                                       |  |
|                         | Name:                                                                                                    |  |
|                         | Serial<br>Number:                                                                                                    |  |
|                         | (#wampdes: "70A00001- 1A280001-87654321", or<br>"60A00001-1A280001-87654321")                                                                                          |  |
|                         | Machine<br>IQ1                                                                                                    |  |
|                         | (example: "FD39FDD9 - 82d005c8 - 005105cf - FBD2FCA4")                                                                                                    |  |
|                         | Yers intry series area, emails regarding this idense when it hears expiration.<br>Please enter an email address (or addresses) that these alerts should be<br>sent to: |  |
|                         | Email To:                                                                                                    |  |
|                         | (example: name1@email.com;name2@email.com)                                                                                                    |  |

Copy the values from the Update License dialog into this web form, then click on the "Submit the form" button.

Upon success, you should see a page like this:

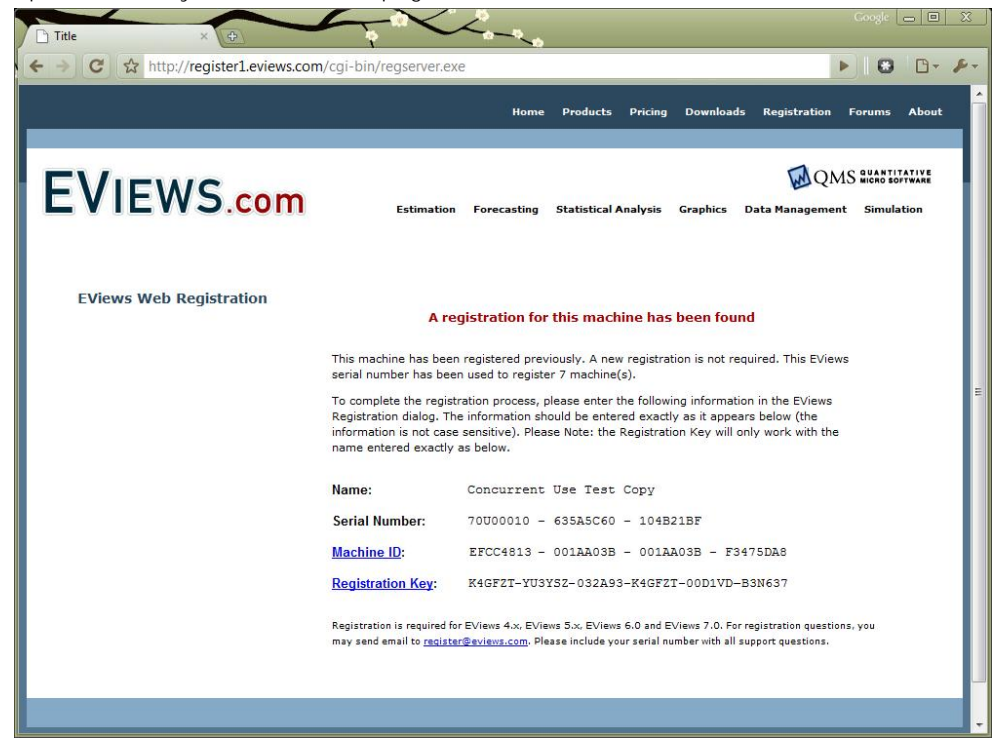

On the Update License dialog, click on the "Manual" radio button option and then copy the Registration Key (the last line) from the web page and paste it into 6 text boxes at the bottom of the Update License dialog:

| nstructions —                                                                                        |                                                                                                    |                                                                                                    |                                                                                                    |                                                                                                    |                                                                                    |
|----------------------------------------------------------------------------------------------------|----------------------------------------------------------------------------------------------------|----------------------------------------------------------------------------------------------------|----------------------------------------------------------------------------------------------------|----------------------------------------------------------------------------------------------------|------------------------------------------------------------------------------------|
| Please enter t                                                                                       | the license p                                                                                                    | ack serial num                                                                                                    | ber and licens                                                                                                    | ee name:                                                                                                    |                                                                                    |
| Ser                                                                                                  | rial # 7000                                                                                                    | 00010 - 635A5                                                                                                    | C60 - 1048218                                                                                                    | 3F                                                                                                    |                                                                                    |
| ľ                                                                                                    | Name QMS                                                                                                    | b.                                                                                                    |                                                                                                    |                                                                                                    | -                                                                                  |
| Machir                                                                                               | ne ID EFCC                                                                                                    | 001AA                                                                                                    | 038 - 001AA03                                                                                                    | 38 - F3475DA8                                                                                                    | 7                                                                                  |
| Choose the me                                                                                        | ethod to upo                                                                                                    | date a license p                                                                                                    | oa <mark>c</mark> k:                                                                                                    |                                                                                                    |                                                                                    |
| C Automat                                                                                            | tic - Let the<br>tically via the                                                                                                    | management<br>e web                                                                                                    | console up <mark>d</mark> ate                                                                                                    | e the license pa                                                                                                    | ack                                                                                |
| Manual                                                                                               | - Requires t                                                                                                    | hat a 36 chara                                                                                                    | cter <mark>r</mark> egistratio                                                                                                    | on key be enter                                                                                                    | red below                                                                          |
| A new re                                                                                             | egistration k                                                                                                    | ey may be obt                                                                                                    | tained by:                                                                                                    |                                                                                                    |                                                                                    |
|                                                                                                    |                                                                                                    |                                                                                                    |                                                                                                    |                                                                                                    |                                                                                    |
| 1) Us                                                                                                | sing your bro                                                                                                    | owser, go to t                                                                                                    | ne EViews regi                                                                                                    | stration page a                                                                                                    | and provide the                                                                    |
| 1) U:<br>U                                                                                           | sing your bri<br>Iser Informa                                                                                                    | owser, go to t<br>tion given abo                                                                                                    | he EViews regi<br>ve. Go to ww                                                                                                    | stration page a                                                                                                    | and provide the<br>/registerServe                                                  |
| 1) U:<br>U<br>2) Er                                                                                  | sing your bro<br>Iser Informa<br>mail the 3 lin                                                                                                    | owser, go to t<br>tion given abo<br>es of User Info                                                                                                    | he EViews regive. Go to www.                                                                                                    | stration page a<br>w.eviews.com                                                                                       | and provide the<br>/registerServer                                                 |
| 1) U:<br>U<br>2) Er<br>3) Pł                                                                         | sing your bro<br>Iser Informa<br>mail the 3 lin                                                                                                    | owser, go to t<br>tion given abo<br>es of User Info<br>t (949) 856-33                                                                                      | he EViews regi<br>ve. <u>Go to ww</u><br>prmation to: re                                                                            | stration page a<br>w.eviews.com<br>gister@eviews<br>e the User Info                                                   | and provide the<br>/registerServer<br>com.                                         |
| 1) U:<br>U<br>2) Er<br>3) Pł<br>Enter th                                                             | sing your bro<br>Iser Informa<br>mail the 3 lin<br>hone QMS a<br>ne key obtair                                                                         | owser, go to t<br>tion given abo<br>es of User Info<br>t (949) 856-33<br>ned by phone,                                                                     | he EViews regi<br>ve. <u>Go to ww</u><br>prmation to: re<br>68 and provide<br>email, or brow                                        | stration page a<br>w.eviews.com<br>gister@eviews<br>e the User Info<br>wer:                                           | Ind provide the<br>/registerServer<br>com.<br>from above.                          |
| 1) U:<br>U<br>2) Er<br>3) Pf<br>Enter th<br>K4GFZT                                                   | sing your bro<br>lser Informa<br>mail the 3 lin<br>hone QMS a<br>hone QMS a<br>YU3YSZ                                                                  | owser, go to t<br>tion given abo<br>es of User Info<br>t (949) 856-33<br>hed by phone,<br>032A93                                                           | he EViews regi<br>ve. <u>Go to ww</u><br>ormation to: re<br>68 and provide<br>email, or brow<br>K4GFZT                              | stration page a<br>w.eviews.com<br>gister@eviews<br>e the User Info<br>ser:<br>00D 1VD                                | ind provide the<br>/registerServer<br>.com.<br>from above.                         |
| 1) Us<br>U<br>2) Er<br>3) Pf<br>Enter th<br>K4GFZT<br>Please enter a<br>is not being re              | sing your bro<br>Iser Informa<br>mail the 3 lin<br>hone QMS a<br>le key obtair<br>YU3YSZ<br>an email add<br>effeshed cor                               | owser, go to t<br>tion given abo<br>es of User Info<br>t (949) 856-33<br>ned by phone,<br>032A93<br>iress that QMS<br>rectly.                              | he EViews regi<br>ve. <u>Go to ww</u><br>ormation to: re<br>68 and provide<br>email, or brow<br>K4GFZT<br>may use to co             | stration page a<br>w.eviews.com<br>gister@eviews<br>e the User Info<br>iser:<br>00D 1VD<br>ontact you if th           | ind provide the<br>/registerServer<br>.com.<br>from above.<br>B3N637<br>is license |
| 1) U:<br>U<br>2) Er<br>3) Pf<br>Enter th<br>K4GFZT<br>Please enter a<br>is not being re<br>Email To: | sing your bro<br>lser Informa<br>mail the 3 lin<br>hone QMS a<br>le key obtair<br>YU3YSZ<br>an email add<br>efreshed cor<br>jsmith@ma                  | owser, go to t<br>tion given abo<br>es of User Info<br>t (949) 856-33<br>ned by phone,<br>032A93<br>ress that QMS<br>rectly.<br>ail.com                    | he EViews regi<br>ve. <u>Go to ww</u><br>ormation to: re<br>68 and provide<br>email, or brow<br>K4GFZT<br>may use to co             | stration page a<br>w.eviews.com<br>gister@eviews<br>e the User Info<br>//ser:<br>00D 1VD<br>ontact you if th          | Ind provide the<br>/registerServer<br>.com.<br>from above.<br>B3N637<br>is license |
| 1) Us<br>U<br>2) Er<br>3) Pf<br>Enter th<br>K4GFZT<br>Please enter a<br>is not being re<br>Email To: | sing your bro<br>lser Informa<br>mail the 3 lin<br>hone QMS ai<br>le key obtair<br>YU3YSZ<br>an email add<br>efreshed cor<br>jsmith@ma<br>To specify r | owser, go to t<br>tion given abo<br>es of User Info<br>t (949) 856-33<br>ned by phone,<br>032A93<br>ress that QMS<br>rectly.<br>ail.com<br>multiple addres | he EViews regi<br>ve. Go to ww<br>ormation to: re<br>68 and provide<br>email, or brow<br>K4GFZT<br>may use to co<br>sees, use semi- | stration page a<br>w.eviews.com<br>gister@eviews<br>e the User Info<br>iser:<br>00D 1VD<br>ontact you if th<br>colons | Ind provide the<br>registerServer<br>from above.<br>B3N637<br>is license           |

Click "Update now" to finish the registration.

| Upon success, you  | should see:        |
|--------------------|--------------------|
| EViews License Ser | ver Manager        |
| Serial number in   | formation updated. |
|                    | ОК                 |

Again, double check that the update worked by looking at the "Refresh By" column. Its value should be around 30 days in the future.

| j File Action Yiew                                              | Window Help |      |         |         |          |          |            |                    | - 8        |
|-----------------------------------------------------------------|-------------|------|---------|---------|----------|----------|------------|--------------------|------------|
| EViews License Servers                                          | Serial No.  | Туре | Allowed | Current | Accepted | Rejected | Reconnects | Last Updated       | Refresh By |
| Eucal Server Eucal Server Eucanses License Groups License Hiter | 2270000010  | Conc | 3       | 0       | 0        | 0        | 0          | 03/18/2010 8:48 am | 04/17/2010 |

### Extension to Refresh Period

If you are required to manually update your license, please contact me at <u>steve@eviews.com</u> to ask for an extension to your refresh period (make sure you include your serial number(s) in the email). I can increase it from 30 days to 90 days so you don't have to manually refresh as often.

Also, if you are running the license server on an actual physical machine (not a virtual machine) and will not need to run on a virtual machine in the near future, I can increase the refresh period to 1 year.